# Introduction

These instructions are for **a Vigor 2830** Series Router running version **3.6.7\_db\_232201**. They should work on many variants of modern DrayTek routers as the interface and feature are fairly similar, but as usual "your mileage may vary".

We are using VLAN's for segregating the home and guest traffic; please note that VLAN's are fairly good for this, but are designed for traffic segregation/management and NOT security. That said; IMHO, if you are choosing to let strangers use your network they are probably good enough!

Usual disclaimers about backing up your configuration before you start, not attempting this unless you know what you are doing, and that this is simply a record of how I chose to configure my router; this does not mean it's right, perfect or secure!

#### **LAN Settings**

Here we are using LAN 1 for our normal home usage (192.168.2.x), with LAN 2 enabled for openwireless.org.

| Vigor2830<br>ADSL2 + Security F                       | Series<br>Firewall     |              |             |                      | Dr           | <b>ay</b> Tek |
|-------------------------------------------------------|------------------------|--------------|-------------|----------------------|--------------|---------------|
| Off <b>- I₽,6</b>                                     | LAN >> General Setup   |              |             |                      |              |               |
| Wizards<br>Online Status                              | General Setup          |              |             |                      |              |               |
|                                                       | Index                  | Status       | DHCP        | IP Address           |              |               |
| LAN                                                   | LAN 1                  | v            | v           | 192.168.2.1          | Details Page | IPv6          |
| > General Setup                                       | LAN 2                  |              | <b>V</b>    | 192.168.4.1          | Details Page |               |
| <ul> <li>Static Route</li> <li>MUAN</li> </ul>        |                        |              |             |                      |              |               |
| Bind IP to MAC                                        | LAN 3                  |              |             | 192.168.5.1          | Details Page |               |
| LAN Port Mirror                                       | LAN 4                  |              |             | 192.168.7.1          | Details Page |               |
| Wired 802.1x                                          | TD Poutod Subpot       |              |             | 102 169 2 1          | Details Page |               |
| Veb Portal Setup                                      | IP Routed Subher       |              |             | 192.100.3.1          | Detalist age |               |
| NAT                                                   |                        |              |             |                      |              |               |
| Firewall                                              | Advanced You can con   | figure DHCP  | server opti | ons here.            |              |               |
| User Management                                       | Force router to use "D | NS server IP | address" s  | ettinas specified in | LAN1 -       |               |
| Objects Setting                                       | Inter-LAN Routing      |              |             |                      |              |               |
| Bandwidth Management                                  | Subnet                 | LAN 1        |             | LAN 2                | LAN 3        | LAN 4         |
| Applications                                          | LAN 1                  |              |             |                      |              |               |
| VPN and Remote Access                                 |                        |              |             |                      |              |               |
| Certificate Management<br>Wireless I AN               | LAN 2                  |              |             | V                    |              |               |
| SSL VPN                                               | LAN 3                  |              |             |                      | ✓            |               |
| USB Application                                       | LAN 4                  |              |             |                      |              | V             |
| System Maintenance<br>Diagnostics<br>External Devices | Note: LAN 2/3/4 are av | ailable whe  | en VLAN is  | enabled.             |              |               |
| Support Area                                          |                        |              |             | ОК                   |              |               |

Now click on the [Details Page] for LAN 2.

The "Guest LAN" is configured as 192.168.4.1 with a subnet mask of 255.255.255.0

Set the **DHCP Server** for this LAN for **128 IP Pool Counts**, and point the **Gateway IP Address** to the LAN1 address of the router (in this case) 192.168.2.1.

The Lease Time is set for 8 hours (28800 seconds) and the "Retrieve IP's from inactive clients" is checked.

| Network Configuration  |                               | DHCP Server Configurat | tion                 |          |
|------------------------|-------------------------------|------------------------|----------------------|----------|
| Enable                 |                               | Enable Server O Di     | sable Server         |          |
| For NAT Usage          | For Routing Usage             | Enable Relay Agent     |                      |          |
| IP Address             | 192.168.4.1                   | Start IP Address       | 192.168.4.32         |          |
| Subnet Mask            | 255.255.255.0                 | IP Pool Counts         | 128                  |          |
| Note: Disable LAN & Er | nable LAN shouldn't be in the | Gateway IP Address     | 192.168.2.1          |          |
| same subnet.           |                               | Lease Time             | 28800                | (s)      |
|                        |                               | Retrieve IPs from in   | nactive clients peri | odically |
|                        |                               | DNS Server IP Address  |                      |          |
|                        |                               | Primary IP Address     |                      |          |
|                        |                               |                        |                      |          |

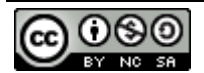

### **Next Set the VLANs**

| f TRO                                                                                                    | LAN >> V                                              | LAN                                    | Conf                                  | figura                                     | ation                               |                                       |                               |                                   |                                          |              |                          |                         |                        |
|----------------------------------------------------------------------------------------------------|-------------------------------------------------------|----------------------------------------|---------------------------------------|--------------------------------------------|-------------------------------------|---------------------------------------|-------------------------------|-----------------------------------|------------------------------------------|--------------|--------------------------|-------------------------|------------------------|
| ards<br>ine Status                                                                                       | VLAN Co                                               | nfigu                                  | ratio                                 | on                                         |                                     |                                       |                               |                                   |                                          |              |                          |                         |                        |
|                                                                                                    | 🗹 Enab                                                | le                                     | L                                     | AN                                         |                                     |                                       | Wirele                        | ss LAN                            |                                          |              |                          | VLAN Ta                 | 9                      |
| eneral Setup                                                                                             |                                                       | P1                                     | P2                                    | P3                                         | P4                                  | SSID1                                 | S SID2                        | S SID3                            | SSID4                                    | Subnet       | Enable                   | VID                     | Priority               |
| AN AN                                                                                                    | VLAN0                                                 | V                                      | V                                     | V                                          | V                                   | V                                     |                               | V                                 |                                          | LAN 1 👻      |                          | 1                       | 0 -                    |
| d IP to MAC                                                                                              | VLAN1                                                 |                                        |                                       |                                            |                                     |                                       |                               |                                   |                                          |              |                          | 1                       | 0 -                    |
| N Port Mirror                                                                                            | VLANT                                                 |                                        |                                       |                                            |                                     |                                       |                               |                                   |                                          |              |                          |                         | 0 •                    |
| red 802.1x                                                                                               | VLAN2                                                 | V                                      | V                                     | <b>V</b>                                   | <b>V</b>                            |                                       |                               |                                   | <b>v</b>                                 | LAN 2 🔻      | $\checkmark$             | 2                       | 0 -                    |
| I-Balance/Route Policy                                                                                   | VLAN3                                                 |                                        |                                       |                                            |                                     |                                       |                               |                                   |                                          | LAN 1 👻      |                          | 0                       | 0 👻                    |
| ,                                                                                                    | VLAN4                                                 |                                        |                                       |                                            |                                     |                                       |                               |                                   |                                          | LAN 1 🔻      |                          | 0                       | 0 -                    |
| wall                                                                                                    | VI AN5                                                |                                        |                                       |                                            |                                     |                                       |                               |                                   |                                          | LAN1 -       |                          | 0                       | 0 -                    |
| Management                                                                                               | V LANG                                                |                                        |                                       |                                            |                                     |                                       |                               |                                   |                                          |              |                          |                         |                        |
| ects setting                                                                                             | VLAN6                                                 |                                        |                                       |                                            |                                     |                                       |                               |                                   |                                          | LAN I 👻      |                          | 0                       | 0 -                    |
| dwidth Management                                                                                        | VLAN7                                                 |                                        |                                       |                                            |                                     |                                       |                               |                                   |                                          | LAN 1 👻      |                          | 0                       | 0 🕶                    |
| and Remote Access<br>flicate Management<br>sless LAN<br>VPN<br>Application<br>em Maintenance<br>inostics | Perm<br>1. For ea<br>to wired<br>2. Wirele<br>3. Each | it un<br>ach \<br>LAN<br>ss L<br>VID I | tagg<br>/LAN<br>traf<br>AN ti<br>nust | ged d<br>I row<br>fic.<br>raffic<br>: be u | levico<br>, if e<br>: is a<br>uniqu | e in P1<br>nable is<br>Iways u<br>ie. | to acce:<br>checke<br>ntaggec | ss route<br>d for th<br>l, but wi | r<br>e VLAN <sup>-</sup><br>ill still be | Tag then the | correspond<br>f the VLAN | ling VID v<br>group sel | vill be appl<br>ected. |

We are using VLAN0 and VLAN1 for our internal traffic, with VLAN2 (with a VLAN ID [VID] Tag of 2) being used for the openwireless.org traffic.

We will be using VLAN ID 2 later with a couple of external Access Points, but we are also assigning the routers internal wireless SSID4 to VLAN 2 only.

#### **Bandwidth Limit**

| Vigor2830<br>ADSL2 + Security                                                                                                    | Series DrayTek                                                                                                    |                                                                               |
|----------------------------------------------------------------------------------------------------|----------------------------------------------------------------------------------------------------|-------------------------------------------------------------------------------|
| Off - IR6                                                                                                    | Bandwidth Management >> Bandwidth Limit                                                                                                    |                                                                               |
| Off IG INCOMPARENT INFORMATION INFORMATION | Bandwidth Limit  Bandwidth Limit  Bandwidth Limit  Bandwidth Limit  Bandwidth Limit  Bandwidth Limit: Default TX Limit: 200 Kbps  Default TX Limit: 200 Kbps  RX Limit: 200 Kbps  RX Limit: 200 Kbps  RX Limit: 200 Kb | For your information;<br>I am on a Fibre to the<br>Cabinet line, resulting in |
|                                                                                                    | Note : For TX/RX, a setting of "0" means unlimited bandwidth.         Time Schedule         Index(1-15) in Schedule Setup:,,,                                                                                                    | measured speed of<br>26Mbps Down and<br>2Mbps Up.                             |

**Enable the Bandwidth Limit function**, and I have mine set to 300M Up and Down for the internal home traffic (192.168.2.x) and 200k UP and 800k down (shared) for the guest (openwirless.org) traffic (192.168.4.x).

You can of course choose to be more or less generous for your guests!

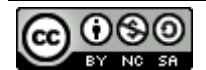

## **Internal Wireless configuration**

|                                                                     | WITCHESS LAW 22 OF                               | eneral Setup                                           |                                                                                     |                                         |             |
|---------------------------------------------------------------------|--------------------------------------------------|--------------------------------------------------------|-------------------------------------------------------------------------------------|-----------------------------------------|-------------|
| rds<br>ie Status                                                    | General Setting ( IE                             | EE 802.11 )                                            |                                                                                     |                                         |             |
|                                                                     | Enable Wireles                                   | s LAN                                                  |                                                                                     |                                         |             |
|                                                                     | Mode :                                           |                                                        | Mixed(11a+11n 5 GHz) -                                                              |                                         |             |
| -Balance/Route Policy                                               | Channel:                                         |                                                        | Channel 40, 5200MHz 👻                                                               |                                         |             |
| vall                                                                | Enable                                           | Hide SSID                                              | SSID                                                                                | Isolate Member                          | Isolate VPN |
| Management                                                          | 1                                                |                                                        | 35.0                                                                                |                                         |             |
| as seamy                                                            |                                                  |                                                        |                                                                                     |                                         |             |
| vidth Management                                                    | 2                                                |                                                        |                                                                                     |                                         |             |
| ations                                                              | 3                                                |                                                        |                                                                                     |                                         |             |
| d Remote Access                                                     | 4 🔽                                              |                                                        | openwireless.org                                                                    | <b>V</b>                                |             |
| ate Management                                                      |                                                  |                                                        |                                                                                     |                                         |             |
| ral Setup                                                           | Enabling th                                      | he Isolate Me                                          | ember configuration will forbid th                                                  | no wiroloss clients as                  | sociated to |
| urity                                                               | the same s                                       | SSID from co                                           | onnecting to each other.                                                            |                                         |             |
| ess Control                                                         |                                                  |                                                        | -                                                                                   |                                         |             |
| s<br>e                                                              | The isolate                                      | a VPN config                                           | uration will isolate the wireless                                                   | traffic from VPN conn                   | ections and |
| anced Setting                                                       | thus, wirel                                      | ess clients v                                          | will not be able to access the VF                                                   | N network under this                    | s setting.  |
|                                                                     |                                                  |                                                        |                                                                                     |                                         |             |
| M Configuration                                                     | 1                                                |                                                        |                                                                                     |                                         |             |
| A Configuration<br>iscovery                                         | Associated                                       | <u>Schedule</u> P                                      | Profiles:                                                                           | , , ,                                   |             |
| I Configuration<br>iscovery<br>on List                              | Associated                                       | Schedule P                                             | Profiles:                                                                           |                                         |             |
| Configuration<br>covery<br>n List<br>vidth Management               | Associated<br>Note:<br>Only sched                | l <u>Schedule</u> F<br>Iule profiles t                 | that have the action "Force Dov                                                     | vn" are applied to the                  | WLAN, all   |
| Configuration<br>covery<br>I List<br>ridth Management<br>N          | Associated<br>Note:<br>Only sched<br>other actio | l <u>Schedule</u> F<br>lule profiles t                 | Profiles:<br>that have the action "Force Dov<br>red.Valid settings are profile inde | vn" are applied to the                  | WLAN, all   |
| Configuration<br>covery<br>List<br>idth Management<br>V<br>Dication | Associated<br>Note:<br>Only sched<br>other actio | l <u>Schedule</u> P<br>Iule profiles t<br>ms are ignor | Profiles:<br>that have the action "Force Dov<br>ed.Valid settings are profile inde  | vn" are applied to the<br>exes 1 to 15. | e WLAN, all |

I am running two additional AP's on the 2.4GHz (normal) band, and so run my router on the 5GHz band – if this is your only AP offering openwireless.org I would suggest you set the Channel to "Mixed 11g + 11n" (2.4GHz)

Set SSID 4 to openwirelss.org and check the "Isolate Member" box

On the Security page, set the security for SSID 4 to "disable"

| Vigor2830<br>ADSL2 + Security                                   | Series<br>Firewall          |                                      |                                  |                                                            | <b>Dray</b> Tek                                 |
|-----------------------------------------------------------------|-----------------------------|--------------------------------------|----------------------------------|------------------------------------------------------------|-------------------------------------------------|
| Off - IR6                                                       | Wireless LAN >>             | Bandwidth Mana                       | agement                          |                                                            |                                                 |
| Wizards<br>Online Status                                        | SSID 1                      | SSID 2                               | SSID 3                           | SSID 4                                                     |                                                 |
| WAN<br>LAN                                                      | SSID:<br>Enable             |                                      | op                               | enwireless.org                                             |                                                 |
| NAT<br>Firewall                                                 | Bandwid<br>Upload           | dth Limit Type<br>Limit(Kbps)        | P<br>20                          | er Station Limit 👻                                         |                                                 |
| Objects Setting<br>CSM                                          | Downloa                     | ad Limit(Kbps)                       | 80                               | 00                                                         |                                                 |
| Applications<br>VPN and Remote Access<br>Certificate Management | Note: 1.Downlo<br>2.Allow : | oad: Traffic goin<br>auto adjustment | g to any static<br>could make th | n.Upload: Traffic being se<br>e best utilization of availa | ent from a wireless station.<br>able bandwidth. |
| Wireless LAN<br>▶ General Setup<br>▶ Security                   |                             |                                      | 0                                | Cancel                                                     |                                                 |
| Access Control     WPS     WDS                                  |                             |                                      |                                  |                                                            |                                                 |
| Advanced Setting     WMM Configuration     AD Discovery         |                             |                                      |                                  |                                                            |                                                 |
| Station List     Bandwidth Management                           |                             |                                      |                                  |                                                            |                                                 |

On the Bandwidth Management page, set SSID 4 Upload and download limits to match the limits you set in "Bandwidth Management" above – in my case 200k upload and 800k download.

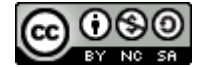

## **Router Management**

| ADSL2 + Security I     | Firewall                            |                                        |           | <b>Dray</b> Te       |
|------------------------|-------------------------------------|----------------------------------------|-----------|----------------------|
| - IR6                  | System Maintenance >> Management    |                                        |           |                      |
| ards<br>ne Status      | IPv4 Management Setup               | IPv6 Management Setup                  |           |                      |
|                        | Router Name dravtek                 | Management Port Setu                   | р         |                      |
| 1                      |                                     | User Define Ports                      | O De      | fault Ports          |
| d-Balance/Route Policy | Default:Disable Auto-Logout         | Telnet Port                            | 23        | (Default: 23)        |
| a-buildineer toney     |                                     | HTTP Port                              | 80        | (Default: 80)        |
| wall                   | Internet Access Control             |                                        | 00        |                      |
| Management             | Allow management from the Inte      | rnet HTTPS Port                        | 443       | (Default: 443)       |
| is setting             | FTP Server                          | FTP Port                               | 21        | (Default: 21)        |
| width Management       | HTTP Server                         | TR069 Port                             | 8069      | (Default: 8069)      |
| cations                | HTTPS Server                        | SSH Port                               | 22        | (Default: 22)        |
| nd Remote Access       | Telnet Server                       |                                        |           |                      |
| ess LAN                |                                     | External Device Contro                 | bl        |                      |
| /PN                    |                                     | No respond to Exte                     | ernal De  | vice                 |
| pplication             | SSH Server                          |                                        |           |                      |
| n Maintenance          | Disable PING from the Internet      |                                        |           |                      |
| 69                     | LAN Access Control                  |                                        |           |                      |
| in Setting             |                                     |                                        |           |                      |
| Password               | Allow management from LAN           |                                        |           |                      |
| n Page Greeting        | FIP Server                          |                                        |           |                      |
| og / Mail Alert        | M HTTP Server                       |                                        |           |                      |
| and Date               | HTTPS Server                        |                                        |           |                      |
|                        | Telnet Server                       |                                        |           |                      |
| gement<br>of System    | SSH Server                          |                                        |           |                      |
| vare Upgrade           | Apply To Subnet                     |                                        |           |                      |
| ation                  | LAN2 LAN3 LAN4                      |                                        |           |                      |
| stics<br>al Devices    | IP Routed Subnet                    |                                        |           |                      |
| rt Area                | Access List from the Internet       |                                        |           |                      |
| ct Registration        | List IP Subr                        | net Mask                               |           |                      |
|                        | 1                                   | -                                      |           |                      |
|                        | 2                                   |                                        |           |                      |
|                        |                                     |                                        |           |                      |
| Logout                 | 3                                   | <b>~</b>                               |           |                      |
| All Rights Reserved.   | Note: Subnet LAN1 is always allowed | to access all the router services rega | rdless of | f "LAN Access Contro |
|                        | settings.                           |                                        |           |                      |
|                        |                                     |                                        |           |                      |

On the Management Page, I would recommend to disable LAN access control from LAN2, LAN3 and LAN4 so the router can only be configured from a station on your home LAN (LAN1).

## Backup

Finally backup your configuration.

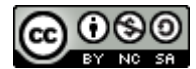

| Status                 |                 |                                                                            |                                   |
|------------------------|-----------------|----------------------------------------------------------------------------|-----------------------------------|
| QSS Wireless           | Settings        |                                                                            |                                   |
| etwork                 |                 |                                                                            |                                   |
| Vireless               | Operation Mode: | Multi-SSID -                                                               |                                   |
| Wireless Settings      |                 |                                                                            |                                   |
| Wireless Security      |                 |                                                                            |                                   |
| Wireless MAC Filtering | Enable VLAN     |                                                                            |                                   |
| Wireless Advanced      | S SID1:         |                                                                            | VLAN ID: 1                        |
| Throughput Monitor     | S SID2:         | openwireless.org                                                           | VLAN ID: 2                        |
| Wireless Statistics    | S SID3:         |                                                                            | VLAN ID:                          |
| нср                    | S SID4:         |                                                                            | VLAN ID:                          |
| System Tools           | Region:         | United Kinadom 👻                                                           |                                   |
|                        | Warning:        | Ensure you select a correct country<br>Incorrect settings may cause interf | / to conform local lav<br>erence. |
|                        | Channel:        | 5 👻                                                                        |                                   |
|                        | Mode:           | 11bgn mixed 👻                                                              |                                   |
|                        | Channel Width:  | 20/40MHz 👻                                                                 |                                   |
|                        | Max Tx Rate:    | 300Mbps -                                                                  |                                   |
|                        |                 | Enable Wireless Radio                                                      |                                   |
|                        |                 | Enable SSID Breadcast                                                      |                                   |
|                        |                 | Enable SSID Broadcast                                                      |                                   |

I use two TP-Link AP's to provide extra coverage on the 2.4GHz band; but the concept is the same for most brands out on the market.

Set the **Operation Mode** to "*Multi-SSID*" and then define an SSID (with no security) as **openwireless.org** with a **VLAN ID of 2**.

Set your internal / home SSID(s) with a VLAN ID of 1.

#### Verification

Connect to each AP in turn, ensuring that;

- Connecting to your home SSID you are allocated an address of 192.168.2.x, and; Running a speed-test you get full throughput
- Connecting to the SSID openwireless.org you are allocated an address of 192.168.4.x, and; Running a speed-test you get the throttled throughput you defined

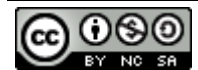

## **Final thought**

I use OpenDNS with my router, pointing the DNS Server IP Address to OpenDNS which then allows me to block the site I consider inappropriate – it's not perfect and can be bypassed by manually setting an alternate DNS server, but affords a little protection – of course your guests on openwireless.org are subject to the same restrictions as your home users and vice-versa.

|      | Content Filterin<br>kose your filterin<br>High<br>Moderate<br>Low<br>None<br>Custom<br>Academic Fraud<br>Alcohol | y level<br>Protects ag<br>networking<br>26 categorie<br>Protects ag<br>13 categorie<br>Protects ag<br>4 categories<br>Nothing blo<br>Choose the                                                                           | ainst all adult-related sites<br>sites, video sharing sites<br>si nthis group - <u>View</u> - <u>Cust</u><br>ainst all adult-related site<br>in this group - <u>View</u> - <u>Cust</u><br>ainst pornography.<br>in this group - <u>View</u> - <u>Custo</u><br>cked.<br>categories you want to t                 | s, ille<br>, and<br>omize<br>s and<br>omize<br>mize                                                                                                    | gal activity, social<br>general time-wasters.<br>i<br>ilegal activity.                                                                                                    |
|------|----------------------------------------------------------------------------------------------------|----------------------------------------------------------------------------------------------------|----------------------------------------------------------------------------------------------------|----------------------------------------------------------------------------------------------------|----------------------------------------------------------------------------------------------------|
| Chc  | High<br>High<br>Moderate<br>Low<br>None<br>Custom<br>Academic Fraud<br>Alcohol                                   | Protects ag<br>networking<br>26 categorie:<br>Protects ag<br>13 categorie:<br>Protects ag<br>4 categories<br>Nothing blox<br>Choose the                                                                                   | ainst all adult-related site<br>sites, video sharing sites<br>s in this group - <u>View</u> - <u>Cust</u><br>ainst all adult-related site<br>is in this group - <u>View</u> - <u>Cust</u><br>ainst pornography.<br>in this group - <u>View</u> - <u>Custo</u><br>cked.<br>categories you want to t              | s, ille<br>, and<br>omize<br>s and<br>omize<br>mize                                                                                                    | gal activity, social<br>general time-wasters.<br>ti illegal activity.                                                                                                    |
|      | High<br>Moderate<br>Low<br>None<br>Custom<br>Academic Fraud<br>Alcohol                                           | Protects ag:<br>networking<br>26 categorie:<br>Protects ag:<br>13 categories<br>Protects ag:<br>4 categories<br>Nothing bloc<br>Choose the                                                                                | ainst all adult-related site<br>sites, video sharing sites<br>s in this group - <u>View</u> - <u>Cust</u><br>ainst all adult-related site<br>is in this group - <u>View</u> - <u>Custa</u><br>ainst pornography.<br>in this group - <u>View</u> - <u>Custa</u><br>cked.<br>categories you want to t             | s, ille<br>, and<br>omize<br>s and<br>omize<br>mize                                                                                                    | gal activity, social<br>general time-wasters.<br>I illegal activity.                                                                                                    |
|      | High<br>Moderate<br>Low<br>None<br>Custom<br>Academic Fraud<br>Alcohol                                           | Protects ag<br>networking<br>26 categories<br>Protects ag<br>13 categories<br>Protects ag<br>4 categories<br>Nothing bloc<br>Choose the                                                                                   | ainst all adult-related site<br>sites, video sharing sites<br>si ht is group - <u>View</u> - <u>Cust</u><br>ainst all adult-related site<br>is in this group - <u>View</u> - <u>Cust</u><br>ainst pornography.<br>in this group - <u>View</u> - <u>Custo</u><br>cked.<br>categories you want to t<br>hat themes | s, ille<br>, and<br><u>omize</u><br>s and<br><u>omize</u><br><u>mize</u>                                                                                                    | gal activity, social<br>general time-wasters.<br>I<br>i illegal activity.                                                                                                    |
|      | Moderate<br>Low<br>None<br>Custom<br>Academic Fraud<br>Alcohol                                                   | Protects age<br>13 categories<br>Protects age<br>4 categories<br>Nothing bloc<br>Choose the                                                                                                    | a in this group - <u>view</u> - <u>Cust</u><br>ainst all adult-related site<br>is in this group - <u>View</u> - <u>Cust</u><br>ainst pornography.<br>in this group - <u>View</u> - <u>Custo</u><br>cked.<br>categories you want to b                                                                            | s and<br>omize<br>mize                                                                                                    | i illegal activity.                                                                                                    |
|      | Low<br>None<br>Custom<br>Academic Fraud<br>Alcohol                                                               | Protects aga<br>4 categories<br>Nothing bloc<br>Choose the                                                                                                    | ainst pornography.<br>in this group - <u>View</u> - <u>Custo</u><br>cked.<br>categories you want to b                                                                                                    | <u>mize</u>                                                                                                    |                                                                                                    |
|      | None<br>Custom<br>Academic Fraud<br>Alcohol                                                                      | Nothing bloc<br>Choose the                                                                                                    | cked.<br>categories you want to b                                                                                                    | lock.                                                                                                    |                                                                                                    |
| •    | Custom<br>Academic Fraud<br>Alcohol                                                                              | Choose the                                                                                                    | categories you want to b                                                                                                    | lock.                                                                                                    |                                                                                                    |
|      | Academic Fraud<br>Alcohol                                                                                        | <b>v</b>                                                                                                    | Adult Thomas                                                                                                    |                                                                                                    |                                                                                                    |
|      | Alcohol                                                                                                    |                                                                                                    | Addic Themes                                                                                                    | 1                                                                                                    | Adware                                                                                                    |
|      |                                                                                                    |                                                                                                    | Anime/Manga/Webcomi                                                                                                    |                                                                                                    | Auctions                                                                                                    |
| 1000 | Automotive                                                                                                    |                                                                                                    | Blogs                                                                                                    |                                                                                                    | Business Services                                                                                                    |
|      | Chat                                                                                                    |                                                                                                    | Classifieds                                                                                                    | 1                                                                                                    | Dating                                                                                                    |
| V    | Drugs                                                                                                    |                                                                                                    | Ecommerce/Shopping                                                                                                    |                                                                                                    | Educational Institutio                                                                                                    |
|      | File Storage                                                                                                    |                                                                                                    | Financial Institutions                                                                                                    |                                                                                                    | Forums/Message boa                                                                                                    |
| V    | Gambling                                                                                                    | $\checkmark$                                                                                                    | Games                                                                                                    | V                                                                                                    | German Youth                                                                                                    |
|      | Government                                                                                                    | $\checkmark$                                                                                                    | Hate/Discrimination                                                                                                    | Pro                                                                                                    | tection<br>Health and Fitness                                                                                                    |
|      | Humor                                                                                                    |                                                                                                    | Instant Messaging                                                                                                    |                                                                                                    | Jobs/Employment                                                                                                    |
|      | Lingerie/Bikini                                                                                                  |                                                                                                    | Movies                                                                                                    |                                                                                                    | Music                                                                                                    |
|      | News/Media                                                                                                    |                                                                                                    | Non-Profits                                                                                                    | 1                                                                                                    | Nudity                                                                                                    |
| V    | P2P/File sharing                                                                                                 |                                                                                                    | Parked Domains                                                                                                    | 1                                                                                                    | Photo Sharing                                                                                                    |
|      | Podcasts                                                                                                    |                                                                                                    | Politics                                                                                                    | 1                                                                                                    | Pornography                                                                                                    |
|      | Portals                                                                                                    | $\checkmark$                                                                                                    | Proxy/Anonymizer                                                                                                    |                                                                                                    | Radio                                                                                                    |
|      | Religious                                                                                                    |                                                                                                    | Research/Reference                                                                                                    |                                                                                                    | Search Engines                                                                                                    |
|      | Sexuality                                                                                                    |                                                                                                    | Social Networking                                                                                                    |                                                                                                    | Software/Technology                                                                                                    |
|      | Sports                                                                                                    | $\checkmark$                                                                                                    | Tasteless                                                                                                    |                                                                                                    | Television                                                                                                    |
| V    | Tobacco                                                                                                    |                                                                                                    | Travel                                                                                                    | 1                                                                                                    | Typo Squatting                                                                                                    |
| V    | Video Sharing                                                                                                    |                                                                                                    | Visual Search Engines                                                                                                    | 1                                                                                                    | Weapons                                                                                                    |
|      | Web Spam                                                                                                    |                                                                                                    | Webmail                                                                                                    |                                                                                                    |                                                                                                    |
|      |                                                                                                    | File Storage       Gambling       Government       Humor       Lingerie/Bikini       News/Media       P2P/File sharing       Portals       Portals       Religious       Sports       Y       Tobacco       Video Sharing | File Storage       Gambling       Government       Humor       Lingerie/Bikini       News/Media       P2P/File sharing       Podcasts       Podcasts       Religious       Sports       Yokoo Sharing       Yokoo Sharing                                                                                       | File Storage       Financial Institutions         Gambling       Games         Government       Hate/Discrimination         Humor       Instant Messaging         Lingerie/Bikini       Movies         News/Media       Non-Profits         P2P/File sharing       Parked Domains         Podcasts       Politics         Portals       Proxy/Anonymizer         Religious       Research/Reference         Sports       Y         Tobacco       Travel         Video Sharing       Visual Search Engines | File Storage       Financial Institutions         Gambling       Games       Y         Government       Hate/Discrimination       Pro         Humor       Instant Messaging       Pro         Lingerie/Bikini       Movies       Y         News/Media       Non-Profits       Y         Podcasts       Politics       Y         Podtals       Proxy/Anonymizer       P         Religious       Research/Reference       Y         Sports       Y       Tasteless       Y         Video Sharing       Visual Search Engines       Y |

#### Also set the security categories;

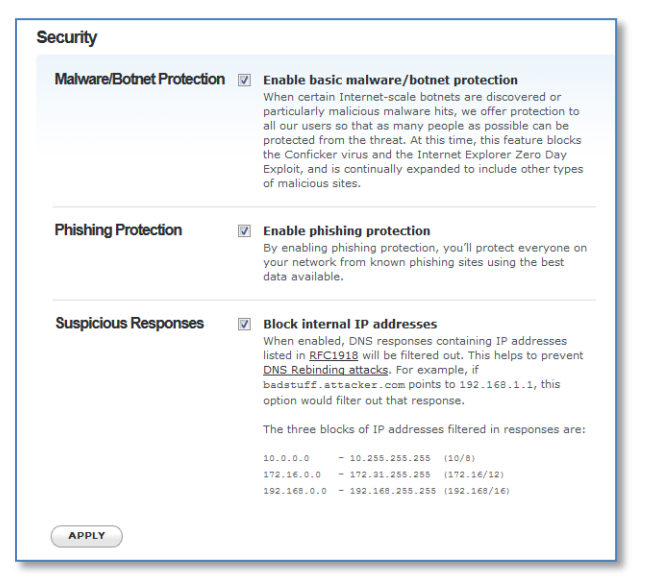

#### **Feedback**

Thoughts and comments to webmaster (at) beaconsfield-urc (dot) org

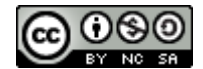